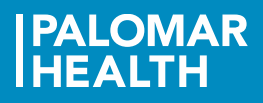

# **Remote Pay Stub Access**

## **Install Citrix Receiver**

This is required to access the Palomar Health network. Installation only needs to be done once.

- For Windows, click here: Citrix Receiver for Windows
- For Mac, click here: <u>Citrix Receiver for Mac</u>

### **Connect to Lawson**

- 1) Click this link: <u>https://citrixweb.palomarhealth.org/</u>
- 2) Enter your network User name and Password.

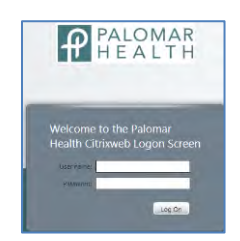

- 3) Click the "Log On" button
- 4) Click the Lawson Self Service icon

|             |                  | 6                    |                     |              | AN.   |
|-------------|------------------|----------------------|---------------------|--------------|-------|
| Corp Health | Corp Health Test | Browser Test - IE 11 | Lawson Self Service | Midas Comply | MIDAS |

5) Depending on your browser...

| Internet          | Click "Open"                                                                     |  |  |  |  |  |  |  |
|-------------------|----------------------------------------------------------------------------------|--|--|--|--|--|--|--|
| Explorer<br>Users | Do you want to op or save launch.ica (1.60 KB) from citrixweb.palomarhealth.org? |  |  |  |  |  |  |  |
| Chrome<br>Users   | Click the "launch.ica" icon at bottom left of screen                             |  |  |  |  |  |  |  |
| Mac<br>Users      | Click the Downloads button and select "launch.ica"                               |  |  |  |  |  |  |  |

6) Sign in to Lawson

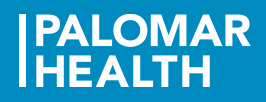

## **Retrieve Your Paycheck**

1) Go to the Pay Checks screen

### Bookmarks > Employee Self-Service > Pay > Pay Checks

| infor                    |   |                          |   |                           |           |
|--------------------------|---|--------------------------|---|---------------------------|-----------|
| Inbasket                 | Þ |                          |   |                           |           |
| Employee Self-Service    | Þ | Code of Conduct          |   | Lawson Home Help / F      | Preferenc |
| Foundation Admin         | Þ | Donate to the Foundation |   |                           |           |
| Employee Inquiry         | Þ | Benefits                 | Þ |                           |           |
| Jobs and Reports         | Þ | Credentials              | Þ | Pay Checks                |           |
| LBI                      | Þ | Employment               | Þ | Alternate Pay Rates       | on        |
| Personnel Administration | Þ | New Hire                 | Þ | Direct Deposit User Guide |           |
| PPH Shortcuts            | Þ | Org Chart                |   | Direct Deposit            |           |
| Human Resources          | Þ | Pay                      | Þ | Pay Rate History          |           |
| Manager Self-Service     | • | Personal Information     | Þ | Payment Modeling          |           |

#### OR

4)

Enter "Pay Checks" in the search box and click the 🔍 icon

| Now Tab Lawson Home Help Preferences Pay Checks Q | N      |             |        |               |            |    |
|---------------------------------------------------|--------|-------------|--------|---------------|------------|----|
| •                                                 | Nw Tab | Lawson Home | Help ₄ | Preferences " | Pay Checks | Q, |

2) Click the Check Date to view and print

### 3) Click the "Printable Pay Stub" link

Number

Check Date

3370040

11/02/2018

|           |       |       |            | Payments        |        |       |              | Wage  |
|-----------|-------|-------|------------|-----------------|--------|-------|--------------|-------|
| ayments   |       |       |            | Date            | Gross  | Net   |              |       |
| Date      | Gross | Net   |            |                 | 1000   | 10000 |              |       |
| 1/02/2019 |       |       | $\sim$     | 10/19/2018      | 000-01 |       |              |       |
| 1/02/2016 |       |       |            | 10/05/2018      | 100 B  | 1000  | $\checkmark$ |       |
| 0/19/2018 | 100   | 10.00 |            |                 |        |       |              |       |
| 0/05/2018 | 1000  | 0.00  |            | Summary         |        |       |              | Taxes |
|           |       |       | _ <b>`</b> | Printable Pay S | itub 🥌 |       | ^            |       |
|           |       |       |            | Check Num       | ber    |       |              |       |

PALOMAR HEALTH 800 West Valley Parkway Suite 201 Escondido, CA 92025 United States of America